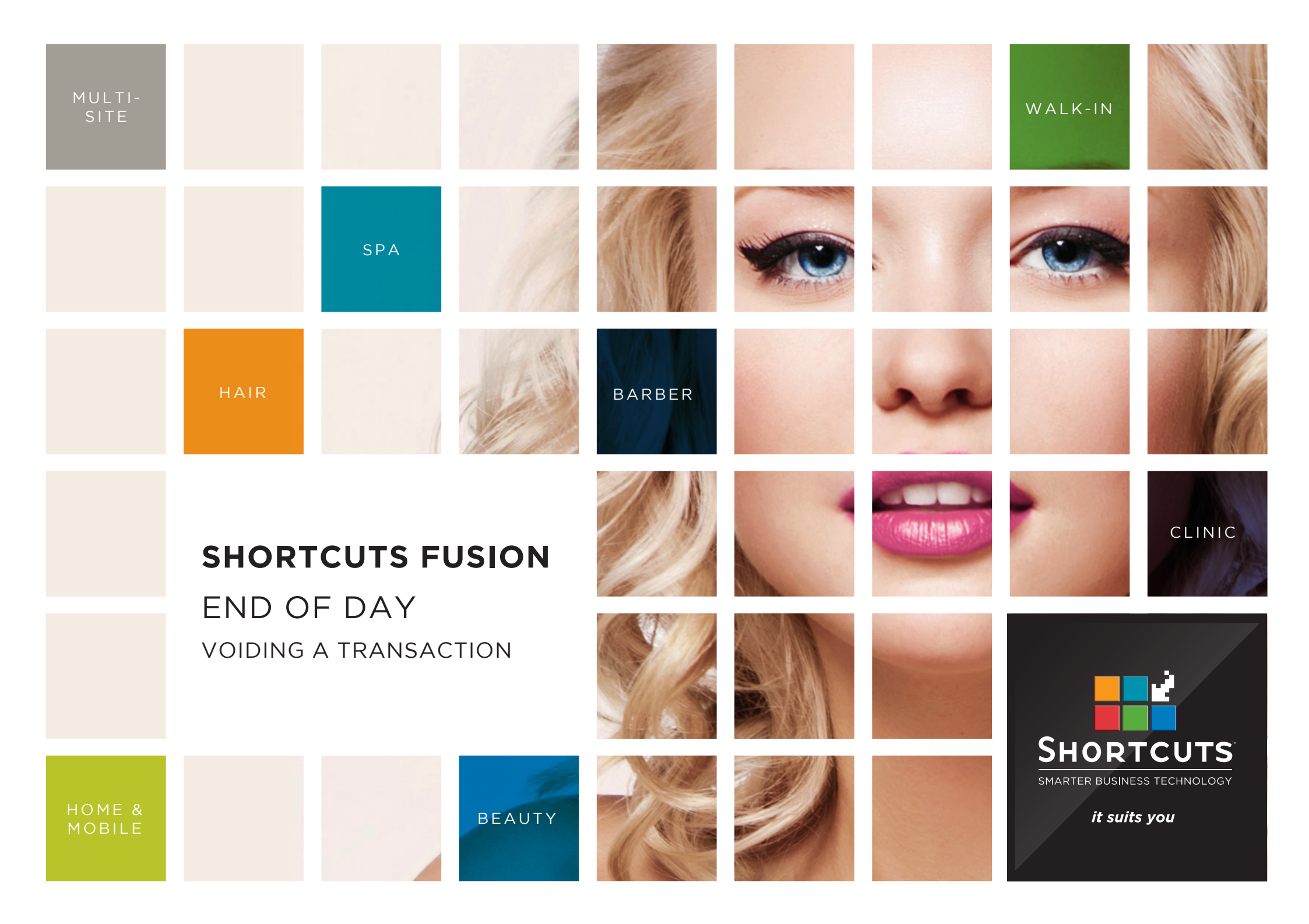

### Last updated 21 July 2016

By Erin Lewis

Product: Shortcuts Fusion

Software version no: 8.0.16.1

Document version no: 1.0

Country: Australia

## CONTENTS

| <b>VOIDING A</b> | TRANSACTION | 1 |
|------------------|-------------|---|
|                  |             |   |

### **ABOUT THIS DOCUMENT**

The void feature allows you to easily make corrections to your transactions, while maintaining a full record of your transactional data. When you void a transaction, the values are adjusted as if the sale was never processed but the details remain in the transaction list.

For example, you may wish to use the void feature if the incorrect service has been checked out. You can then process the correct transaction if necessary. This ensures that any errors can be corrected, and your business takings will be calculated accurately.

## VOIDING A TRANSACTION

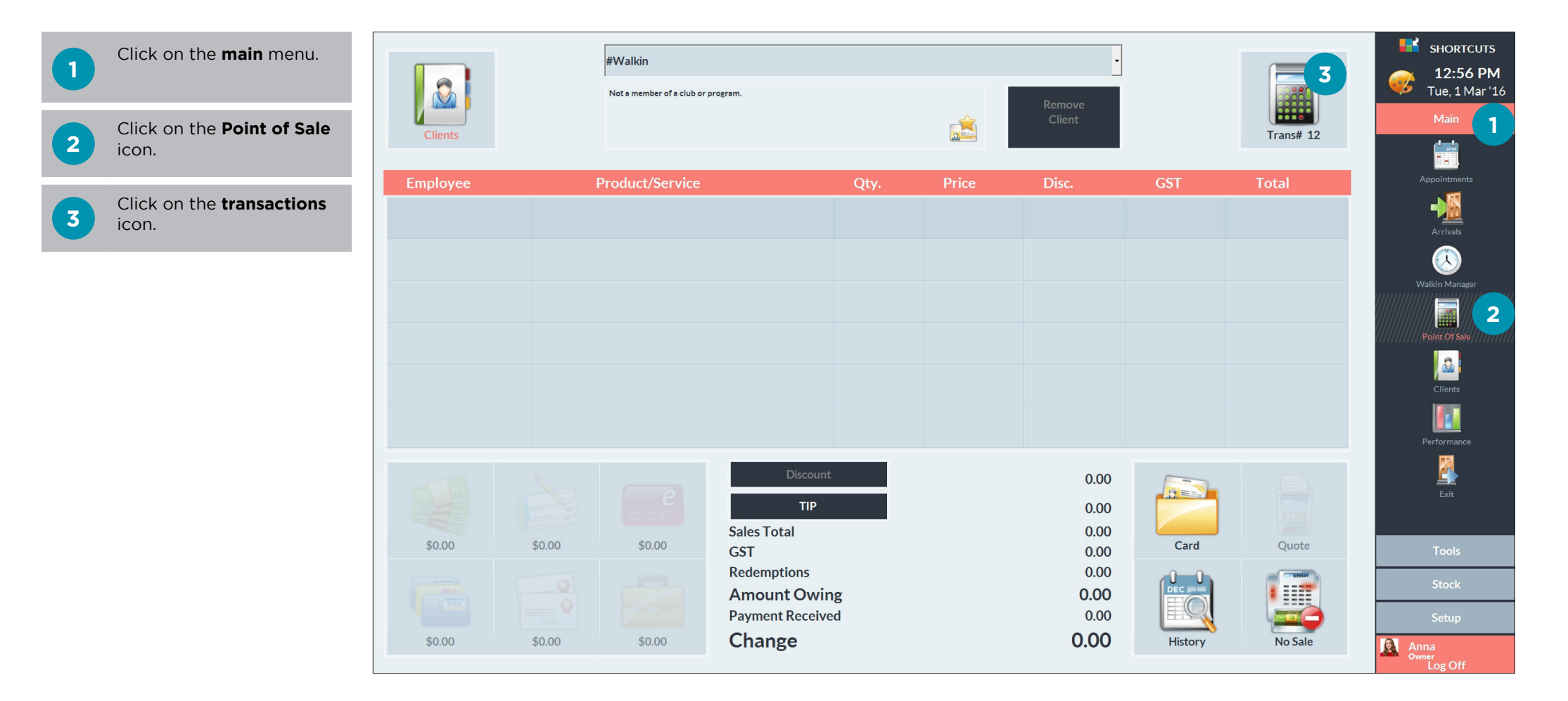

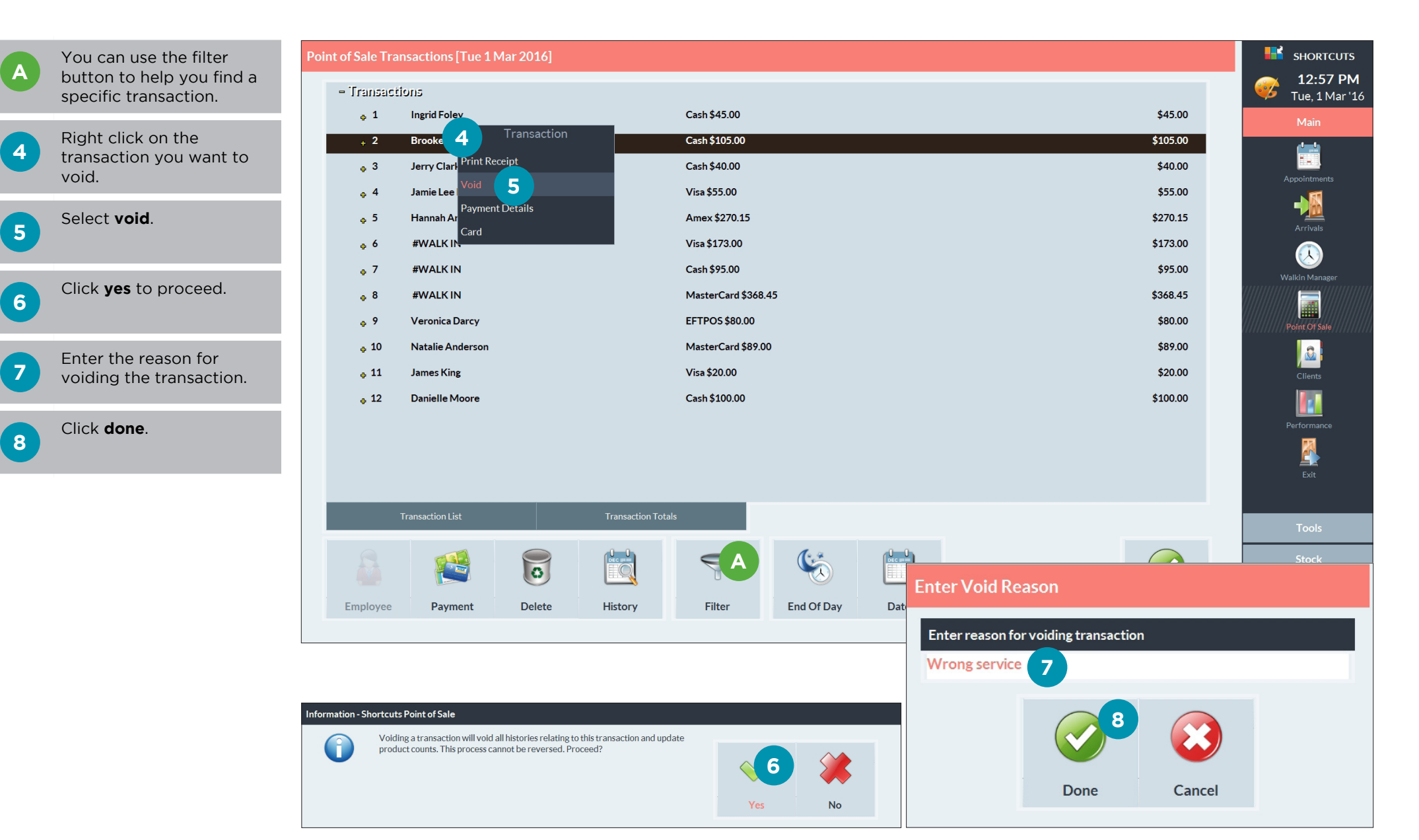

Page 2

# VIEWING THE VOIDED TRANSACTIONS REPORT

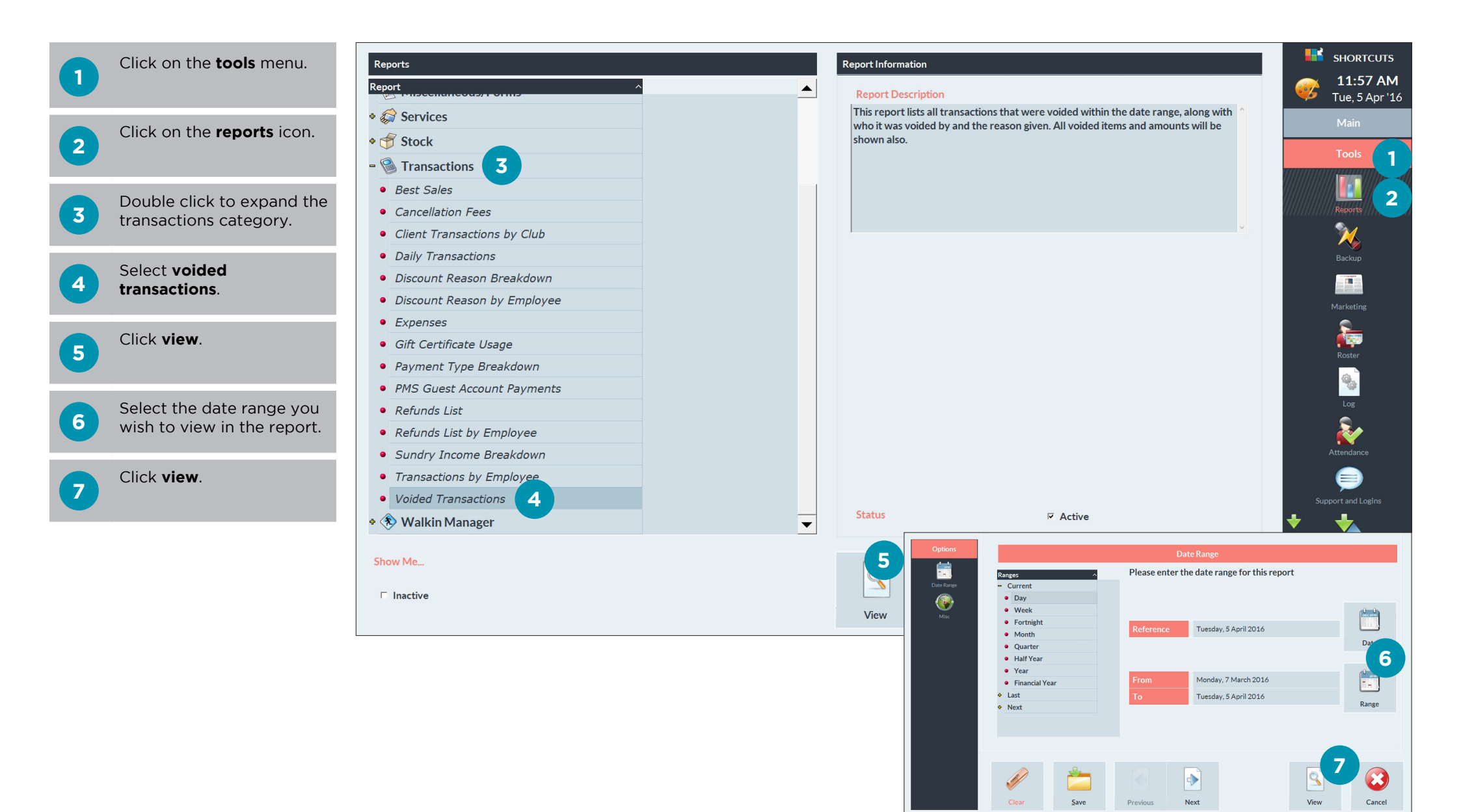

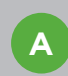

A list of voided transactions will be displayed, including the reasons for the voids.

| × ♣ ▲ 100% ▼     i | 1 of 1   |                                           |                                                                        |                                |                                        |                   |       |          | crystal 🔹                             |          | SHORTCUTS                         |
|--------------------|----------|-------------------------------------------|------------------------------------------------------------------------|--------------------------------|----------------------------------------|-------------------|-------|----------|---------------------------------------|----------|-----------------------------------|
| TRANSW             |          | Voided Tr                                 | ansactions                                                             |                                |                                        | n H               |       |          | Â                                     | <b>@</b> | <b>11:59 AM</b><br>Tue, 5 Apr '16 |
|                    |          | From<br>To<br>Time Period                 | Monday, 7 March, 2016<br>Tuesday, 5 April, 2016<br>30 Days (4.3 Weeks) |                                |                                        | ŠALON<br>My Salon | <br>n |          |                                       |          | Main<br>Tools                     |
|                    |          | Original Sale                             | Trans # Client                                                         | Amount Paid By                 | Operator (Tern                         | iinal)            |       |          |                                       |          |                                   |
|                    |          |                                           | Items                                                                  |                                | Employees                              | Void Reason       | 51    |          |                                       |          |                                   |
|                    |          | 10/03/2016 11:31AM<br>Voided: 5/04/2016 1 | 5 Brooke James<br>L1:51AM Trans # 4 by Anna (Al                        | \$45.00 MasterCard<br>USNB067) | Anna (AUSNB067)                        | Wrong Service     |       |          |                                       |          | Reports                           |
|                    |          | 21/02/2016 12:02PM                        | Full Leg IPL                                                           | \$45.00                        | Kate                                   |                   | - 1   |          |                                       |          | <b>~</b>                          |
|                    |          | Voided: 5/04/2016 1                       | 11:49AM Trans # 3 by Anna (Al                                          | USNB067)                       | / (/////////////////////////////////// | Wrong service     | - 1   |          |                                       |          |                                   |
|                    |          |                                           | Ladies Style Cut                                                       | \$55.00                        | Anna                                   |                   |       |          |                                       |          | Backup                            |
|                    |          | 22/03/2016 11:58AM                        | 1 Jessie Walker                                                        | \$50.00 Cash                   | Anna (AUSNB067)                        |                   | _     |          |                                       |          |                                   |
|                    |          | Voided: 5/04/2016 1                       | 11:48AM Trans # 2 by Anna (Al<br>Rehvorating Facial                    | USNB067)<br>\$50.00            | Anna                                   | Wrong service     | - 1   |          |                                       |          |                                   |
|                    |          | 4/04/2016 12:12PM                         | 6 Fiona Smith                                                          | \$30.00 EFTPOS                 | Anna (AUSNB067)                        |                   |       |          |                                       |          | Marketing                         |
|                    |          | Voided: 5/04/2016 1                       | L1:47AM Trans # 1 by Anna (Al<br>Full Body Tan                         | USNB067)<br>\$30.00            | Chris                                  | Wrong service     | .     |          |                                       |          | 2                                 |
|                    |          |                                           | lotal Amount Voide                                                     | 20: \$180.00                   |                                        |                   |       |          |                                       |          | Koster<br>Log                     |
|                    |          |                                           |                                                                        |                                |                                        |                   |       |          |                                       |          | Attendance                        |
|                    |          |                                           |                                                                        |                                |                                        |                   |       |          |                                       | Sup      | port and Logins                   |
|                    |          |                                           |                                                                        |                                |                                        |                   |       |          | · · · · · · · · · · · · · · · · · · · | +        | 4                                 |
|                    |          |                                           |                                                                        |                                |                                        |                   |       | <b>A</b> |                                       |          | Stock                             |
| Back               | Search Z | oom                                       | Previous                                                               | Next                           | Se                                     | tup Pi            | rint  | Export   | Done                                  | Ani      | na<br>Jor Off                     |

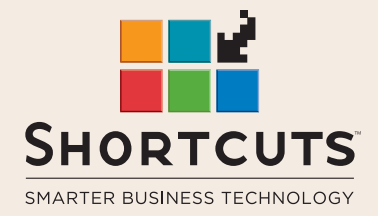

it suits you

#### AUSTRALIA AND ASIA

166 Knapp Street Fortitude Valley QLD 4006 Tel: +61 7 3834 3232

www.shortcuts.com.au

#### **UK AND EUROPE**

Dalton House Dane Road, Sale Cheshire M33 7AR Tel: +44 161 972 4900

#### www.shortcuts.co.uk

#### NORTH AMERICA

7711 Center Avenue Suite 650 Huntington Beach CA 92647 Tel: +1 714 622 6682

#### www.shortcuts.net

HAIR | BEAUTY | CLINIC | SPA | BARBER | WALKIN | SCHOOL | MULTI-SITE